## Anleitung Anmeldung HPI-Cloud für Schüler ab 16 Jahren

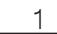

Sie haben die Email mit dem Link zur Registierung erhalten. Klicken Sie auf den Link in der Email. Es öffnet sich folgende Seite, auf welcher Sie die Sprache festlegen:

| HPI 📣 Schul-Cloud                                                                    |                 |                        |                      |                           |  |
|--------------------------------------------------------------------------------------|-----------------|------------------------|----------------------|---------------------------|--|
| Bitte wähle deine Sprache                                                            |                 |                        |                      |                           |  |
| Sprache                                                                              |                 |                        |                      |                           |  |
| Deutsch                                                                              | *               |                        |                      |                           |  |
| Kleine Info: Deine Sprache kannst du jederzeit in deinen Einstellt<br>Avatar tippst. | ngen ändern. Ei | instellungen findest d | lu rechts oben, weni | n du auf Deinen<br>Weiter |  |

2

Es öffnet sich folgende Seite, wo Sie auswählen dass die Schülerin/der Schüler 16 Jahre oder älter ist.

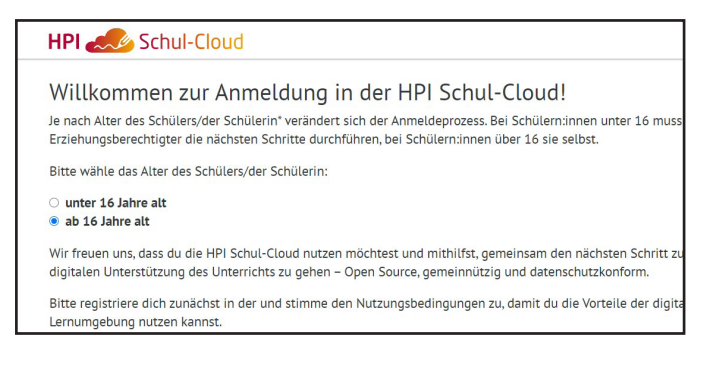

### 3

Nachdem auf "Weiter" geklickt wurde, werden die persönlichen Daten kontrolliert und bestätigt.

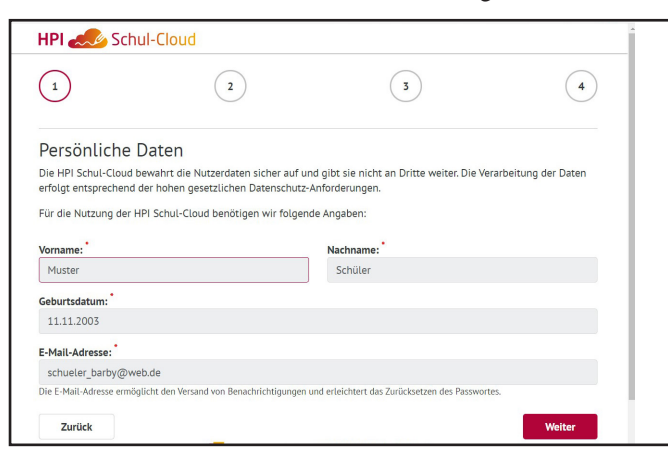

4

Danach werden die Nutzungsbedingungen bestätigt.

5

Auf "Bestätigungscode jetzt anfordern" klicken. Es wird an die Schüler-Emailadresse eine 4-stellige PIN geschickt. Diese geben Sie in die vier Kreise hinter "Bestätigungscode" ein und klicken im Anschluss auf "Absenden und Loslegen".

| → C △ hpi-schul-cloud.de/registration/5f84265d4                                           | 13942a002af0e32d/bystudent/?importHash=E2aE08EjqdujL | heB 🖈 🔹 🤨 🗯 📵 🗄                         |
|-------------------------------------------------------------------------------------------|------------------------------------------------------|-----------------------------------------|
| HPI 📣 Schul-Cloud                                                                         |                                                      |                                         |
| (*)——(*)—                                                                                 | 3                                                    | 4                                       |
| Fast geschafft!<br>Wir müssen nur kurz prüfen, ob es deine E-Mail-A                       | dresse wirklich gibt.                                |                                         |
| Bitte fordere dazu einen Bestätigungscode an:                                             |                                                      |                                         |
| Bestätigungscode jetzt anfordern                                                          | ←                                                    |                                         |
| Der Code kann mehrfach angefordert werden Das                                             | s erneute Zusenden macht bisher versendete Co        | odes allerdings ungültig.               |
| Warte vor dem erneuten Anfordern lieber einen M<br>Postfach.                              | rloment langer und prufe ggf. den Spam-Ordner        | In deinem E-Mail-                       |
| Warte vor dem erneuten Anfordern lieber einen N<br>Postfach.<br>Bestätigungscode: .       | Noment langer und prute ggt. den Spam-Ordner         | in deinem z-Mail-                       |
| Varte vor dem erneuten Anfordern lieber einen h<br>Postfach.<br>Bestätigungscode: O O O O | toment langer und prute ggt. den Spam-Ordner         | in deinem E-Mail•<br>bsenden & Loslegen |

6

Jetzt werden die Zugangsdaten des Schülers angezeigt, mit welchen die erste Anmeldung erfolgt. Diese Daten bitte für die erste Anmeldung merken oder ausdrucken, sie werden gleich benötigt.

| HPI 🦾 Schul-                                                                                                    | Cloud                                                                                                    | esza/oystudent/ importnasn=czacoocjądujun                               | eo y 🤏 🦉 🛪 👩 :                                   |
|----------------------------------------------------------------------------------------------------|----------------------------------------------------------------------------------------------------|-------------------------------------------------------------------------|--------------------------------------------------|
| <ul> <li></li></ul>                                                                                                    |                                                                                                    |                                                                         | 4                                                |
| Vielen Dank fü                                                                                                    | r die Registrierung i                                                                                                  | n der HPI Schul-Cloud                                                   | 1                                                |
| Mit folgenden Daten kann<br>Login auf.                                                                                        | ist du dich in der HPI Schul-Cloud                                                                                     | anmelden. Bitte bewahre die Anmelde                                     | ul-Cloud!<br>rre die Anmeldedaten für den ersten |
| Mit folgenden Daten kann<br>Login auf.<br>E-Mail-Adresse: sch<br>Passwort: mittLerwe                                          | st du dich in der HPI Schul-Cloud<br>ueler_barby@web.de<br>ile frankfurt pflanzen                                      | anmelden. Bitte bewahre die Anmeld                                      | edaten für den ersten                            |
| Mit folgenden Daten kanr<br>Login auf.<br>E-Mail-Adresse: sch<br>Passwort: mittLerwe<br>Drucken                               | ist du dich in der HPI Schul-Cloud<br>ueler_barby@web.de<br>ile frankfurt pflanzen                                     | anmelden. Bitte bewahre die Anmeld                                      | edaten für den ersten                            |
| Mit folgenden Daten kann<br>Login auf.<br>E-Mail-Adresse: sch<br>Passwort: mittlerwe<br>Drucken<br>Du kannst dich jetzt in de | ist du dich in der HPI Schul-Cloud<br>ueler_barby@web.de<br>ile frankfurt pflanzen<br>r HPI Schul-Cloud anmelden. Bein | anmelden. Bitte bewahre die Anmelden ersten Login muss ein neues Passwo | rt gewählt werden.                               |

7

Nachdem auf "Login öffnen" geklickt wurde, im nächsten Fenster oben rechts auf "Login" gehen:

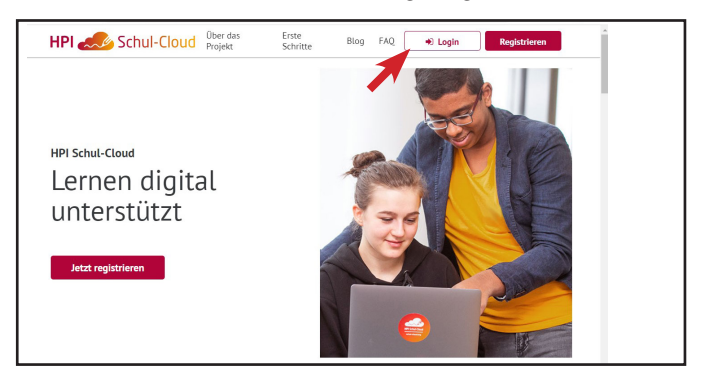

#### 8

Es erscheint diese Seite. Die mit dem roten Kreis markierte HPI-Schulcloud anklicken.

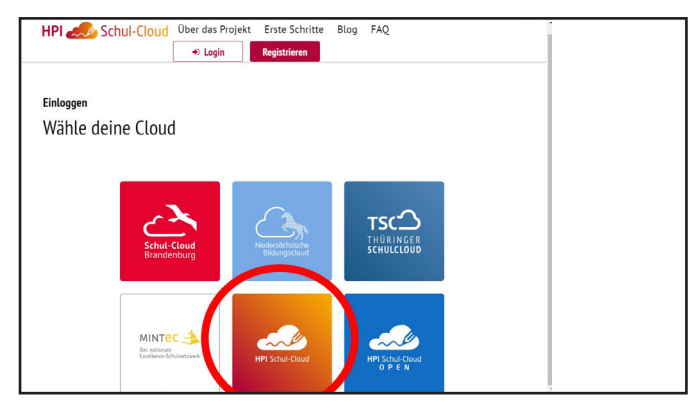

#### 9

Mit der Emailadresse und dem Passwort anmelden:

| → C △ ● hpi-schul-cloud.de/login          | 07 | ☆ | શ | ۵  | * ( |
|-------------------------------------------|----|---|---|----|-----|
| HPI 🛹 Schul-Cloud                         |    |   |   |    |     |
|                                           |    |   |   |    |     |
|                                           |    |   |   |    |     |
| Lesis Charles Alexandra                   |    |   |   |    |     |
| Login für registrierte Nutzer:innen       |    |   |   |    |     |
| E-Mail / Nutzername                       |    |   |   |    |     |
| schueler_barby@web.de                     |    |   |   |    |     |
| Passwort                                  |    |   |   |    |     |
|                                           |    |   |   | Ø. |     |
|                                           |    |   |   |    |     |
| A Make Ontinung                           |    |   |   |    |     |
| ✓ Mehr Optionen                           |    |   |   |    |     |
| ✓ Mehr Optionen                           |    |   |   |    |     |
| ✓ Mehr Optionen Login Passwort vergessen? |    |   |   |    |     |

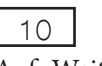

#### Auf "Weiter" klicken:

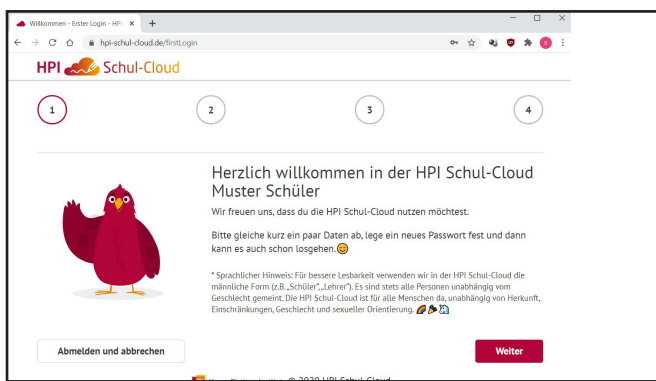

11

#### Die Emailadresse bestätigen:

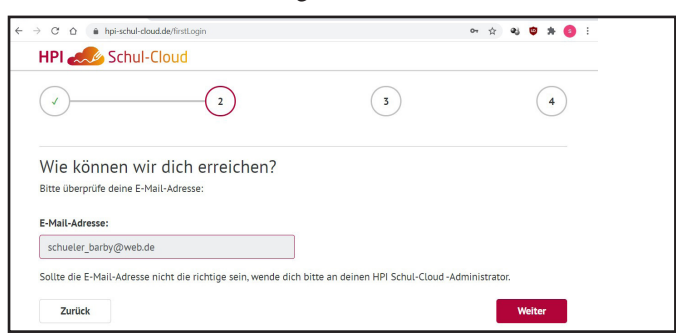

#### 12

Jetzt wird das eigene Passwort festgelegt, welches dann für die zukünftigen Anmeldungen gilt.

| mmen - Erster Login - HPI 🗙 🕂                                                                                                    | en - Enter Login - HE X + X<br>A hpischul-doudde/first.cgin A X A S X A S X X A S X A S X A S X A S X X A S X X A S X X A S X X A S X X A S X X A S X X A S X X A S X X A S X X A S X X A S X X A S X X A S X X A S X X A S X X A S X X A S X X A S X X A S X X A S X X A S X X X A S X X X X |                                       |
|----------------------------------------------------------------------------------------------------|----------------------------------------------------------------------------------------------------|---------------------------------------|
| C 🏠 🔒 hpi-schul-cloud.de/firstLogin                                                                                                    |                                                                                                    | er 😒 🕸 🗯 🎒 🗄                          |
| PI 📣 Schul-Cloud                                                                                                    |                                                                                                    |                                       |
|                                                                                                    | 3                                                                                                    | 4                                     |
| u hast es fast geschaff<br>te ändere das Startpasswort. Notiere d<br>ndestens 8 Zeichen mit Groß- und Kleir<br>aubte Sonderzeichen sind: I§\$%8/()= | t<br>ir das neue Passwort gleich und bewahre es gi<br>nschreibung, davon jeweils mindestens eine Za<br>?\j:,.#+*~                                                                                                    | ut auf!<br>ahl und ein Sonderzeichen. |
| ues Passwort: *                                                                                                    | Neues Passwort wiederh                                                                                                    | olen: *                               |
| Neues Passwort                                                                                                    | Neues Passwort wieder                                                                                                    | rholen                                |
|                                                                                                    |                                                                                                    |                                       |

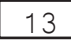

Nach dem Absenden ist die Anmeldung abgeschlossen.

| men - Erster Login - HPI 🗙 🕂 |            |         |         |         |          |         |         |       |         |         |      |       |    | - |   |   | × |   |  |
|------------------------------|------------|---------|---------|---------|----------|---------|---------|-------|---------|---------|------|-------|----|---|---|---|---|---|--|
| € 🏠 🔒 hpi-schul-cloud.de/    | firstLogin |         |         |         |          |         |         |       |         |         | 07   | ☆     | 43 | ٩ | * | 0 |   |   |  |
| Schul-Clou                   | Id         |         |         |         |          |         |         |       |         |         |      |       |    |   |   |   |   | - |  |
|                              |            |         |         |         |          |         |         |       |         |         |      |       |    |   |   |   |   | Ŀ |  |
|                              |            |         |         | •       | •        |         |         |       |         |         |      |       |    |   |   |   |   | L |  |
|                              |            |         |         |         |          |         |         |       |         |         |      |       |    |   |   |   |   | L |  |
|                              |            |         | 6       |         |          |         |         |       |         |         |      |       |    |   |   |   |   | L |  |
|                              |            |         |         |         |          | 7       |         |       |         |         |      |       |    |   |   |   |   | L |  |
|                              |            |         |         |         |          |         |         |       |         |         |      |       |    |   |   |   |   | L |  |
|                              |            |         | 2       |         | -        | -       |         |       |         |         |      |       |    |   |   |   |   | L |  |
|                              |            |         |         |         |          |         |         |       |         |         |      |       |    |   |   |   |   |   |  |
| Willko                       | mme        | n i     | n       | de      | rН       | IPI     | S       | ch    | nd-     | .CI     | 011  | Ь     |    |   |   |   |   |   |  |
| WILLING                      | iiiiiic    |         |         | uc      |          |         | 5       | CII   | u       | C       | ou   | u     |    |   |   |   |   |   |  |
|                              |            |         |         |         |          |         |         |       |         |         |      |       |    |   |   |   |   |   |  |
|                              |            |         |         | $\sim$  | 2        |         |         |       |         |         |      |       |    |   |   |   |   |   |  |
|                              | Nun ka     | annst o | du vor  | n deine | en Lehr  | rkräfte | en in l | Kurse | e einge | laden   | werd | en ur | d  |   |   |   |   |   |  |
|                              | dort a     | uf Unte | erricht | tsmate  | erialien | und a   | Aufaa   | ahen  | zuareit | fen. Di | hast | auch  | _  |   |   |   |   |   |  |

# Die spätere Anmeldung für die Benutzung erfolgt unter: https://hpi-schul-cloud.de/login